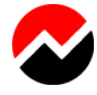

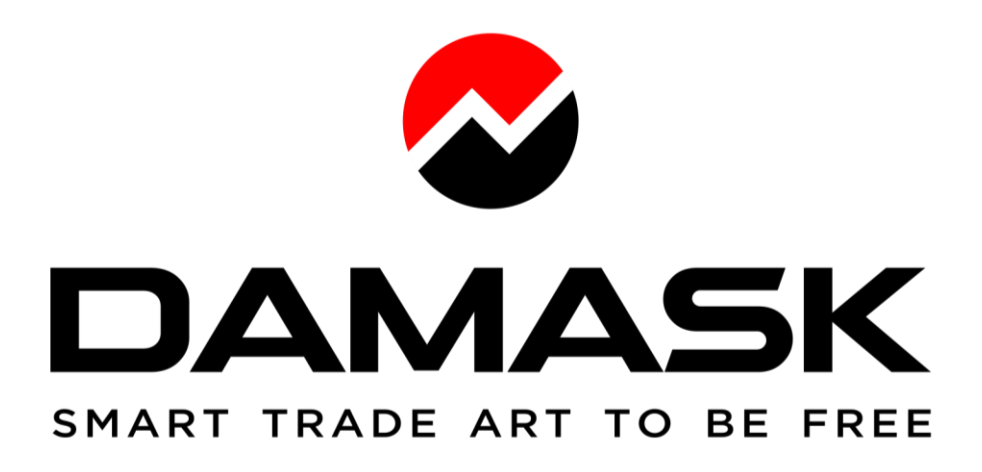

Пошаговая инструкция Открытие фьючерсного счета на бирже Бинанс Перевод средств на фьючерсный кошелек

08.01.2023

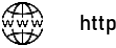

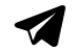

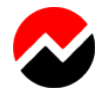

### Как открыть аккаунт на Binance Futures

RU

https://www.binance.com/ru-UA/support/faq/%D0%BA%D0%B0%D0%BA-

%D0%BE%D1%82%D0%BA%D1%80%D1%8B%D1%82%D1%8C-

<u>%D0%B0%D0%BA%D0%BA%D0%B0%D1%83%D0%BD%D1%82-%D0%BD%D0%B0-binance-futures-</u>360033772992

EN

https://www.binance.com/en-ZA/support/faq/how-to-open-binance-futures-account-360033772992

### Как перевести средства на фьючерсный кошелек

RU

https://www.binance.com/ru/support/faq/%D0%BA%D0%B0%D0%BA-%D0%BF%D0%B5%D1%80%D0%B5%D0%B2%D0%B5%D1%81%D1%82%D0%B8-%D1%81%D1%80%D0%B5%D0%B4%D1%81%D1%82%D0%B2%D0%B0-%D0%BD%D0%B0-%D1%84%D1%8C%D1%8E%D1%87%D0%B5%D1%80%D1%81%D0%BD%D1%8B%D0%B9-%D0%BA%D0%BE%D1%88%D0%B5%D0%BB%D0%B5%D0%BA-360033773532 EN

https://www.binance.com/en/support/faq/how-to-transfer-funds-to-the-futures-wallet-360033773532

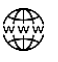

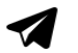

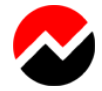

Войти в в вашу учетную запись на бирже Бинанс.
 Заходим по ссылке https://www.binance.com/
 Ваша электронная почта или телефон /Желтая кнопка "Далее" (Next)

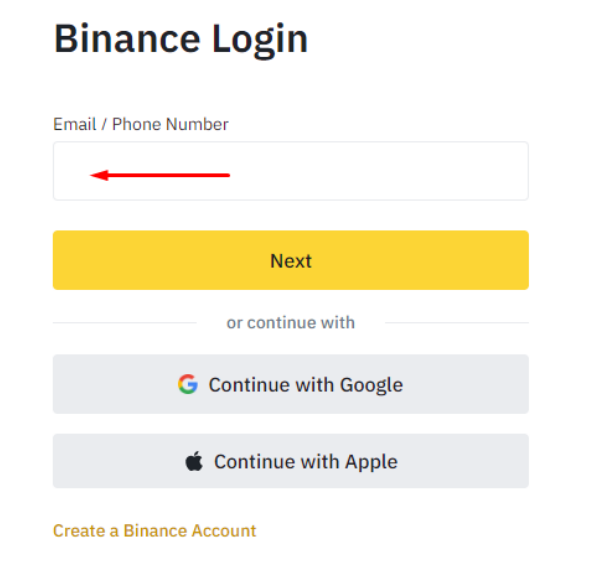

2. Ваш пароль /Желтая кнопка "Войти" (Log In)

### Welcome back!

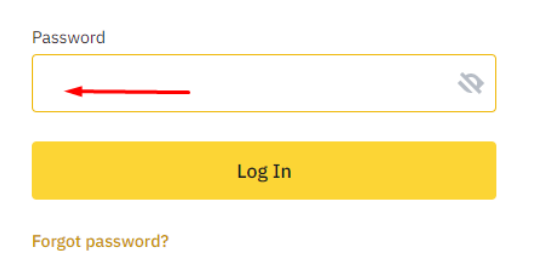

# 3. Первый уровень безопасности -

6 значный код который приходит на ваш телефон в виде смс.

#### Security verification

| To secure your account, please<br>following verification. | e complete the                   |
|-----------------------------------------------------------|----------------------------------|
| Phone Number Verification Code                            |                                  |
|                                                           | Verification code sent <b>()</b> |
| Enter the 6-digit code sent to                            |                                  |
| Switch to another verification met                        | hod                              |
| Security verification unavailable?                        |                                  |
|                                                           |                                  |
| Submit                                                    |                                  |

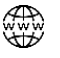

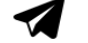

3 из 8

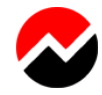

# **4.** Верхнее меню > Деривативы > Binance Futures Overview

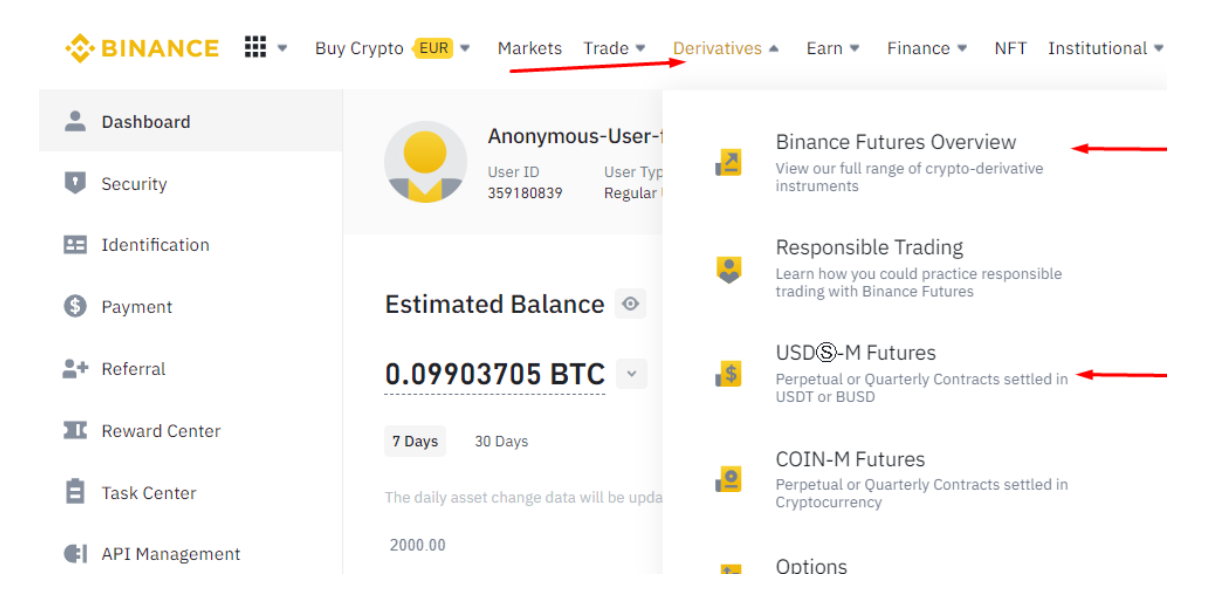

5. Галочка – с условиями соласен > Кнопка Открыть счет.

|                                                                       |                                                                              | Wallet - 😫 👯                                                                                                    | )   USD     | 8 0         |  |  |  |
|-----------------------------------------------------------------------|------------------------------------------------------------------------------|----------------------------------------------------------------------------------------------------|-------------|-------------|--|--|--|
|                                                                       | 0.1 -                                                                        | Open Futures                                                                                                    | s Acco      | unt         |  |  |  |
| (87C)                                                                 | Sum(BTC)                                                                     | Reminder:                                                                                                    |             |             |  |  |  |
| 1.271<br>0.049<br>0.187<br>1.423<br>0.617<br>3.799<br>3.760<br>56.672 | 77.778<br>76.507<br>76.458<br>76.271<br>74.848<br>64.231<br>60.432<br>56.672 | Futures trading is a highly risky endeavor,<br>with the potential for both great profits and<br>significant losses. Please be aware that in<br>the event of extreme price movement, there<br>is a chance that all margin balance in your<br>futures wallet may be liquidated. Futures<br>trading is restricted for users from certain<br>regions.                                                                                                    |             |             |  |  |  |
| 3.984                                                                 | 3,984                                                                        | I have read and ag                                                                                                    | ree to Bina | nce Futures |  |  |  |
| 0.169                                                                 | 4,153                                                                        | Service Agreement                                                                                                    |             |             |  |  |  |
| 0.005                                                                 | 4,158                                                                        |                                                                                                    |             |             |  |  |  |
| 0.038                                                                 | 4,196                                                                        |                                                                                                    |             |             |  |  |  |
| 0.177                                                                 | 4.373                                                                        |                                                                                                    |             |             |  |  |  |
| 1.460                                                                 | 5.833                                                                        | C                                                                                                    |             |             |  |  |  |
| 1.985                                                                 | 7.818                                                                        | Open                                                                                                    | Now         |             |  |  |  |
| 4.351                                                                 | 12.169                                                                       | A Surgers and the second second secon |             | -           |  |  |  |
|                                                                       |                                                                              | Click to see Futur                                                                                                    | res Trading | Guide       |  |  |  |
|                                                                       |                                                                              |                                                                                                    |             |             |  |  |  |

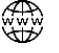

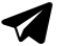

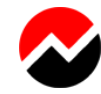

6. Выбираем первую опцию > Кнопка Открыть счет.

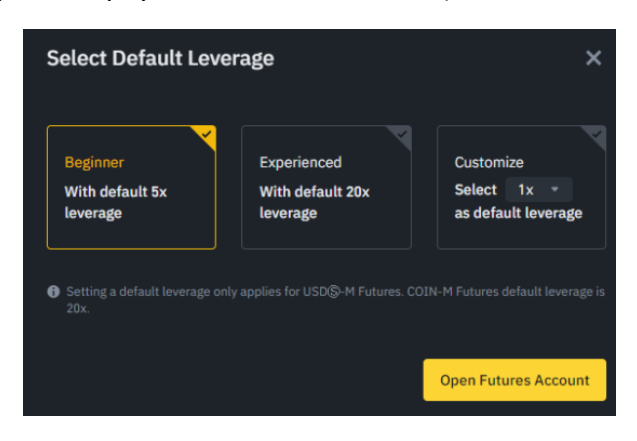

# 7. Нужно пройти тест.

| 🕹 BINAI  | NCE                            |                        |                  |                    |             |        |  |
|----------|--------------------------------|------------------------|------------------|--------------------|-------------|--------|--|
|          | Spot Cross 3                   | Ix Isolated 10x Future | es <u>1254</u> > |                    | VEPO        | I.     |  |
|          | Limit Market                   | © 0C0 •                |                  | 3x LowRisk: 999.00 | Transfer Bo | RTOW   |  |
|          | Buy BTC<br>Mode Normal ® Borro | 10000.0000000 USDT     | Sell BTC         | ormal 💌 Borrow     | Repay       | ID BTC |  |
|          | Price                          | 10000 1000             |                  |                    | 9996.77     | USOT   |  |
|          | Amount                         | 3 arc                  |                  |                    |             | BTC    |  |
|          | ••                             | 0                      | 0                |                    |             |        |  |
| <u> </u> | Total                          | 30000.0000000 USDT     | Total            |                    |             | USOT   |  |
|          | Margin B                       | luy BTC                |                  | Margin Sell BTC    | :           |        |  |
| / i,     |                                |                        |                  |                    |             |        |  |

8. Жмем любое поле и кнопку далее – Система подсветит правильный ответ.

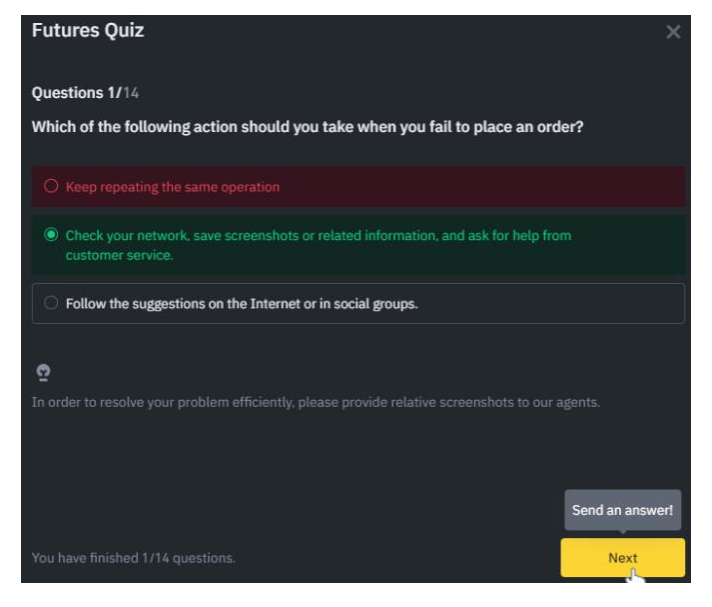

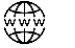

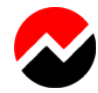

**9.** 14 вопрос – Выбираем "Agree" > кнопку далее.

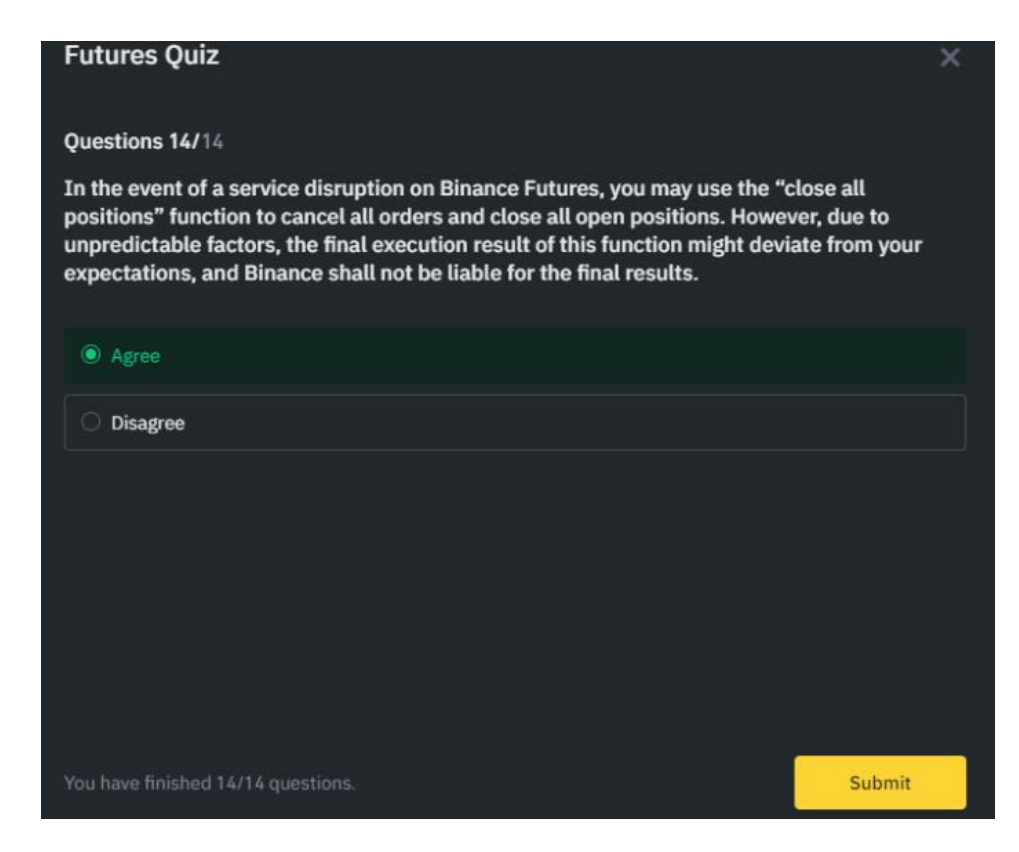

# 10. Тест пройден.

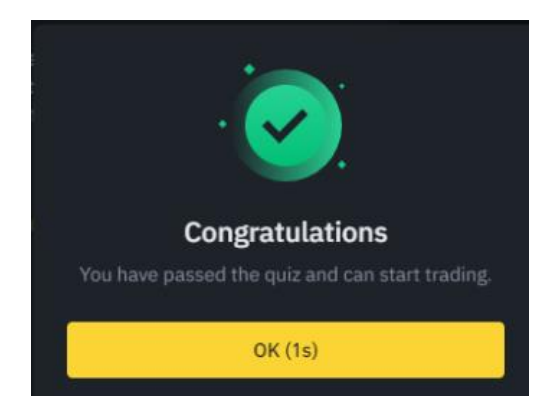

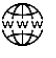

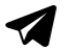

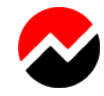

11. (Если это поле появится) Выставляем ограничение на плечо > 3 > Желтая кнопка.

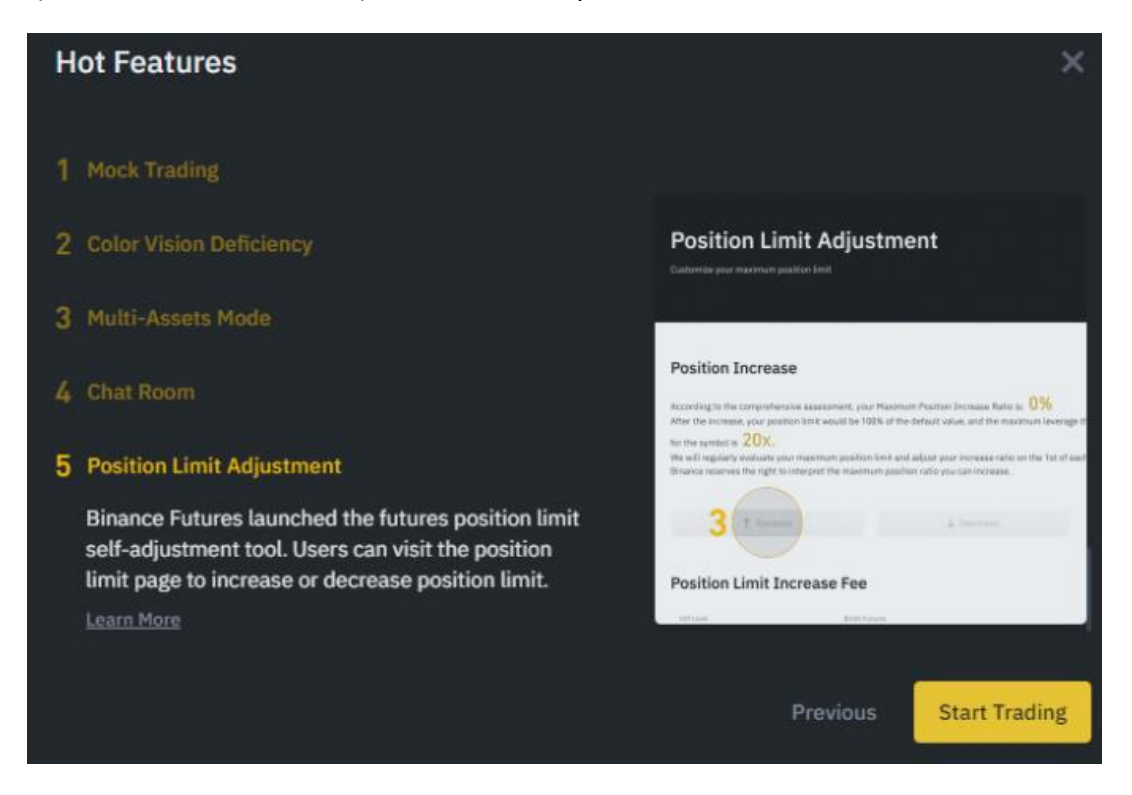

- 12. После этого переводим средства на фьючерсный кошелек
- **13.** Подключаем DAMASK через API точно так же как делали для спот рынка. И активизируем Бота.

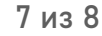

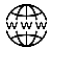

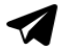

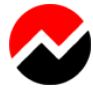

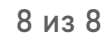

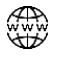

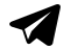